# Sentinel PyME

Manual de Ingreso a la Plataforma

Pagina web

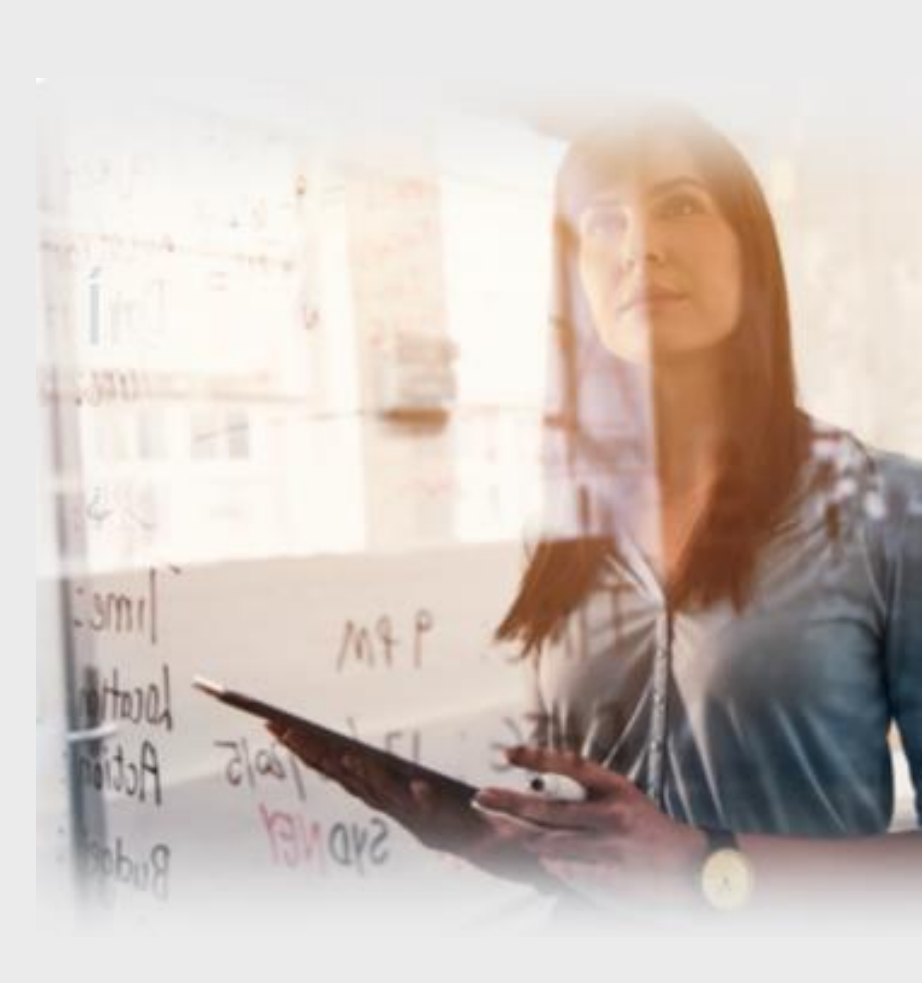

experian. | Mi Sentinel

#### Paso 01

# experian. | Mi Sentinel

Ingrese su usuario (DNI / CE) y contraseña, luego clic en "Iniciar Sesión":

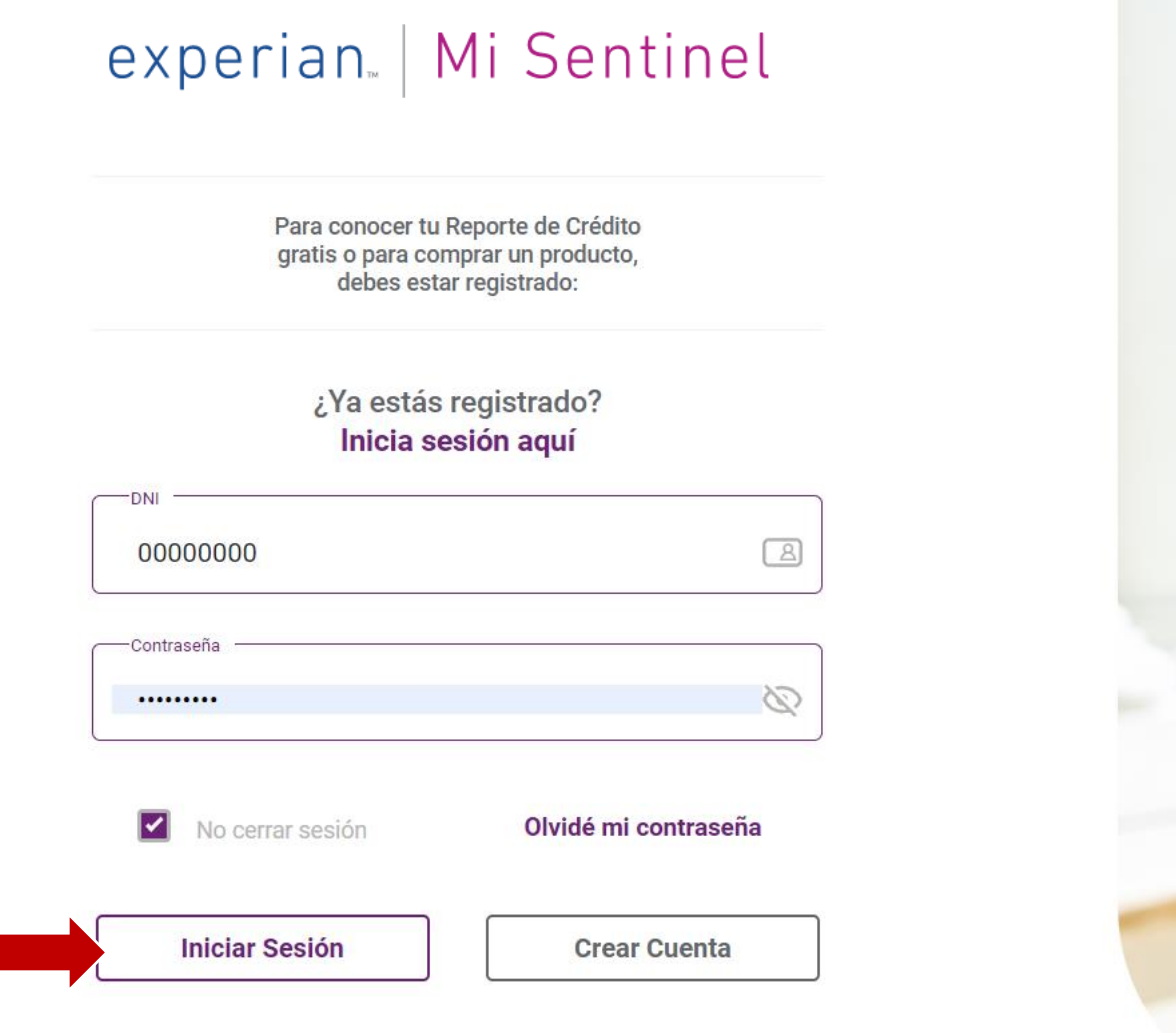

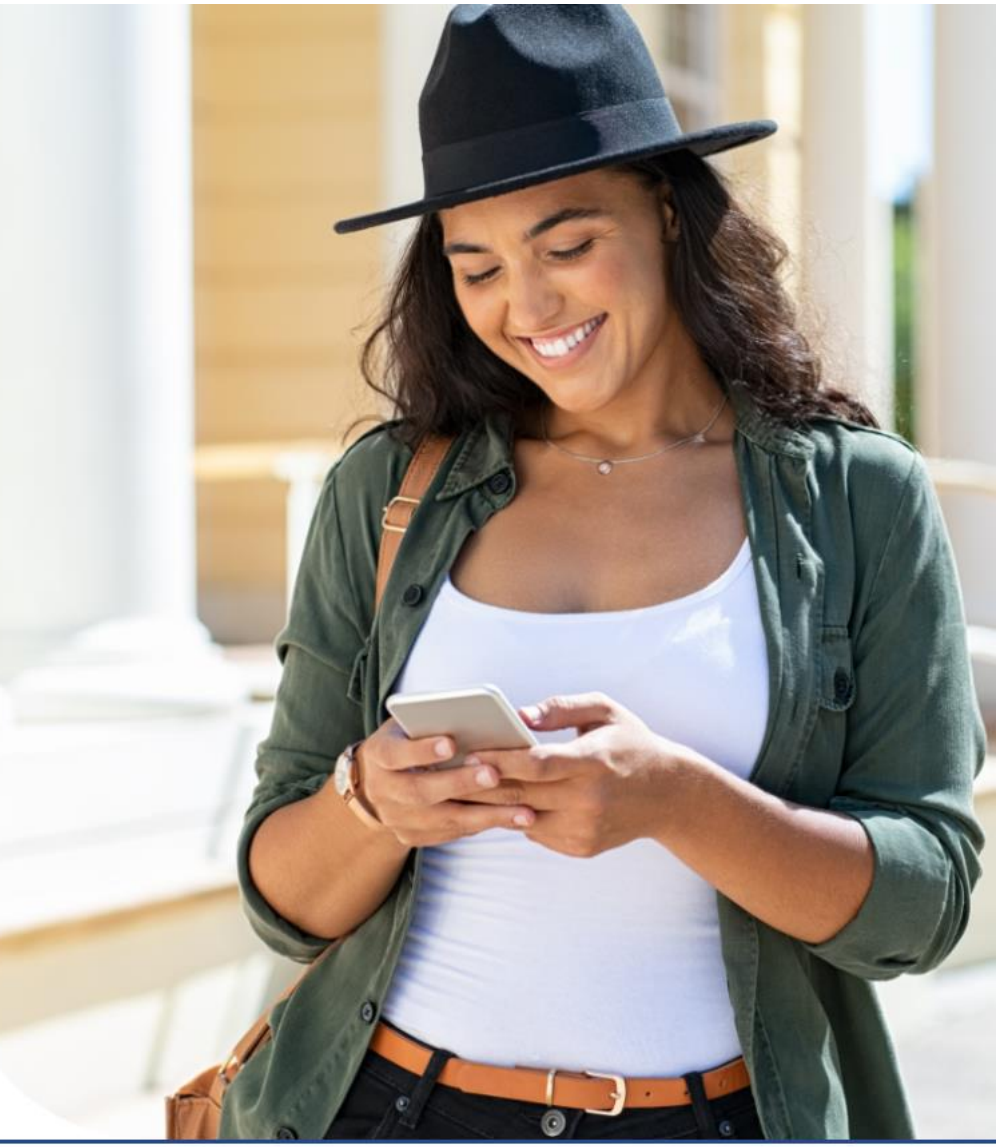

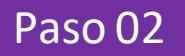

#### Ingrese a la opción "Sentinel PyME"

experian. Mi Sentinel Bienvenido(a) Tu Score es Excelente 947 Vertu reporte

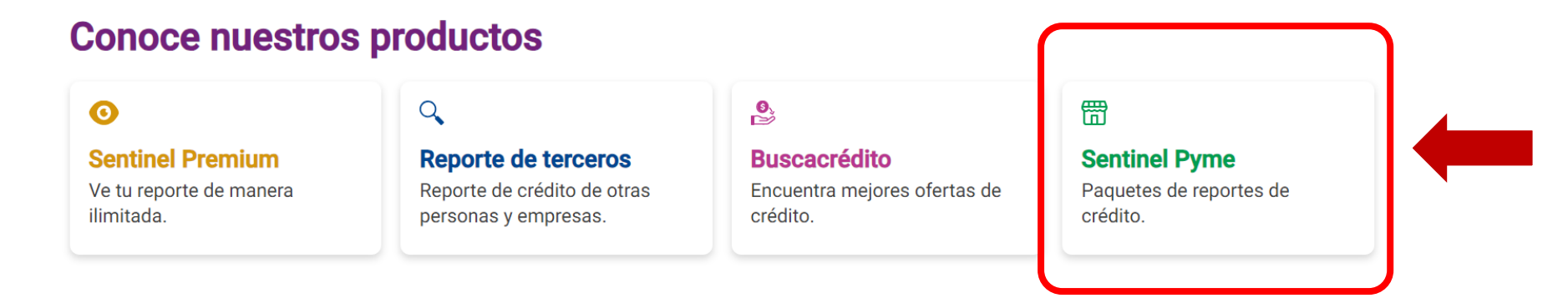

#### Paso 03

# experian. | Mi Sentinel

Ingrese el número de documento que deseas consultar y clic en Buscar (lupa):

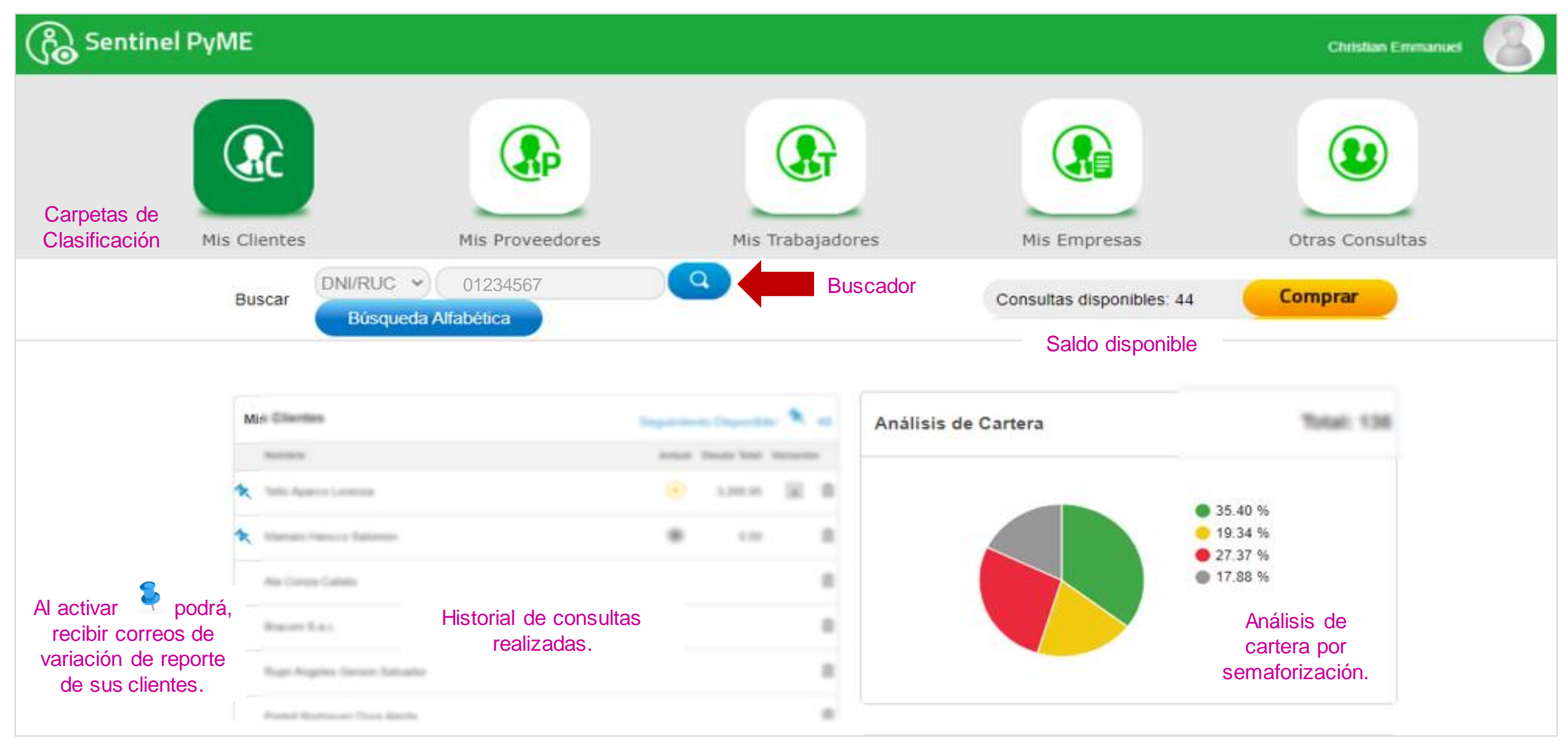

#### Paso 04

#### Para descargar el reporte, clic al ícono rojo de "PDF - Detallado":

| Sentine | ΙΡγΜΕ                  |                     |                     |              | Christian Emmanuel                      |
|---------|------------------------|---------------------|---------------------|--------------|-----------------------------------------|
|         | æ                      |                     |                     |              | 2                                       |
|         | Mis Clientes           | Mis Proveedores     | Mis Trabajadores    | Mis Empresas | Otras Consultas                         |
|         | Consulta Rápida        | Información General | Quién ha consultado | 🔨 📆 Enviar I | Reporte a mi correo                     |
|         | Semáforo de los Último | os 24 Meses         |                     |              |                                         |
|         |                        | JUN JUL AGO SET     | OCT NOV DIC ENE FI  | EB MAR ABF 1 | Score Sentinel<br>4837<br>Buen Puntaje* |

| Detalle de la Deuda SBS/Microfinanzas Abril 2021 |            |           |                  | Detalle de Vencidos Abril 2021 |                      |  |
|--------------------------------------------------|------------|-----------|------------------|--------------------------------|----------------------|--|
| Entidad                                          | Fecha Inf. | Calif.(1) | Monto Días Venc. | Entidad                        | (*) Monto Días Venc. |  |
| BCP                                              | 31/03/2021 | NOR       | 1,733,896.26     |                                |                      |  |
| BBVA                                             | 31/03/2021 | NOR       | 1,305.50         |                                |                      |  |

(\*) Si no descarga el PDF debe permitir las ventanas emergentes en su navegador (Ver)

#### Paso 05

#### Para guardar el reporte, clic en la fecha abajo (Guardar).

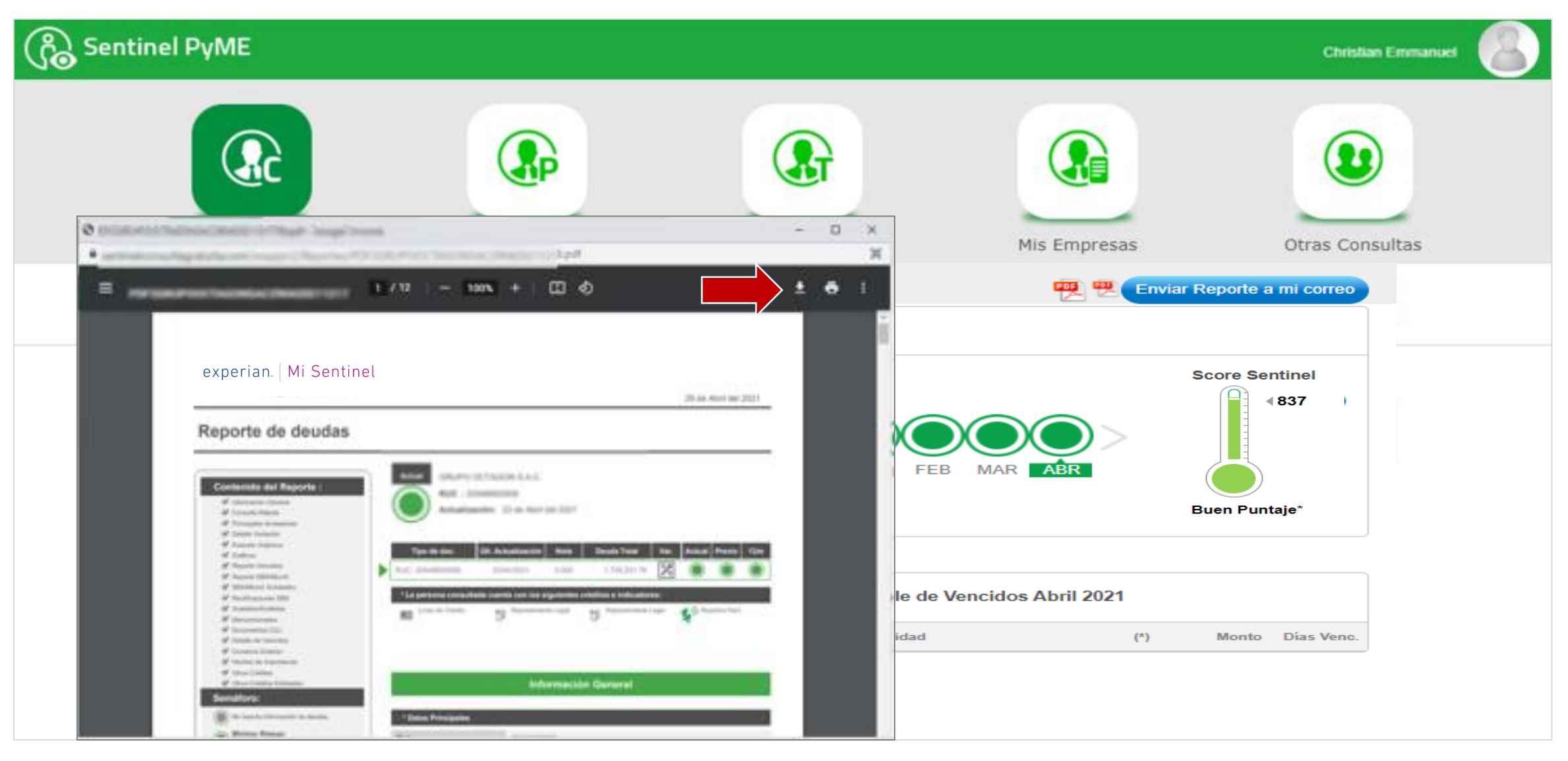

# ¡Muchas gracias!

También mediante App Sentinel PyME

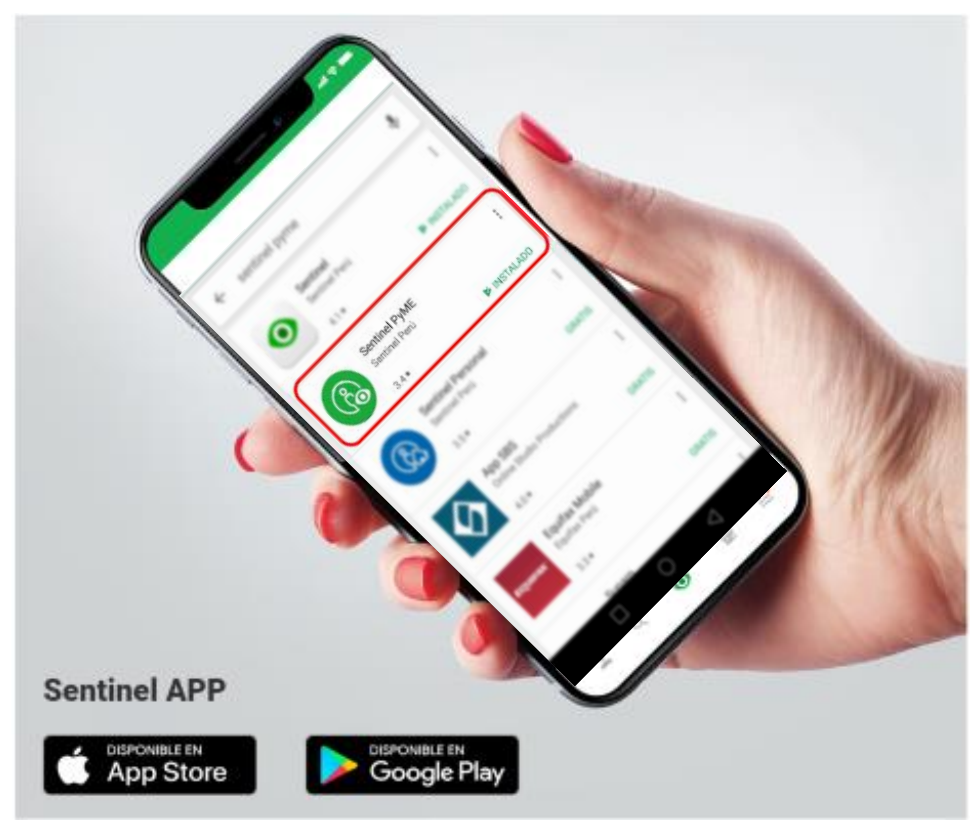

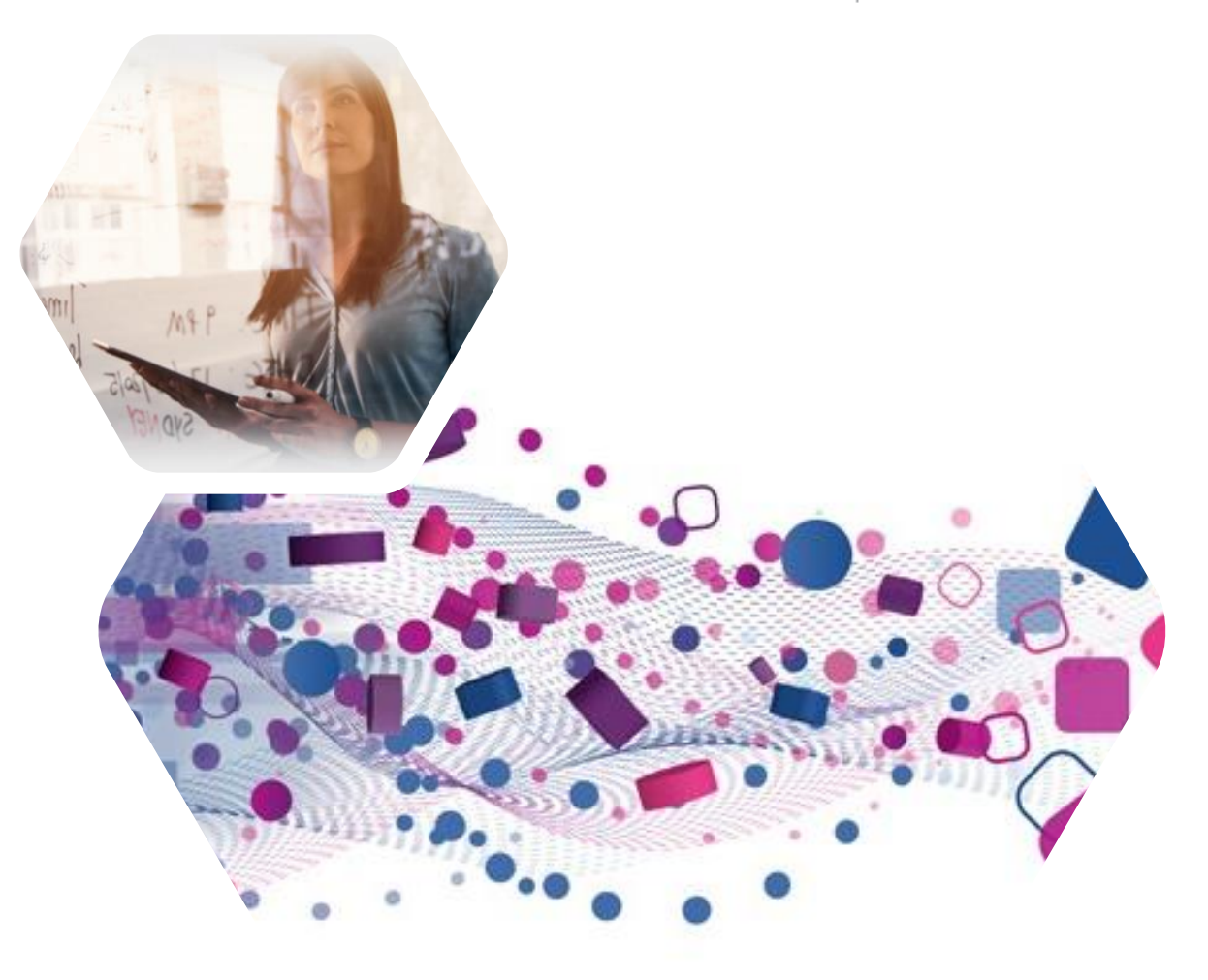